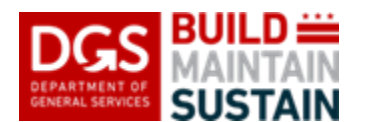

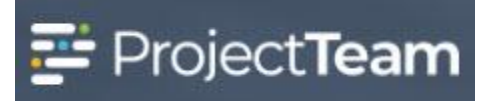

# **Punchlists**

Generally created by the Architect/Engineer or General Contractor depending on project delivery method or contract requirements. Responsible party should use this form in ProjectTeam to record individual punchlist items.

#### **Creating a Punchlist**

1. Within the project, click the **Forms** icon on the left navigation pane.

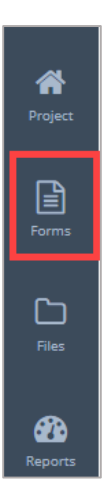

2. In the search field, begin typing **Pun** and the form will appear in the forms list. Click the **form name** to open the log.

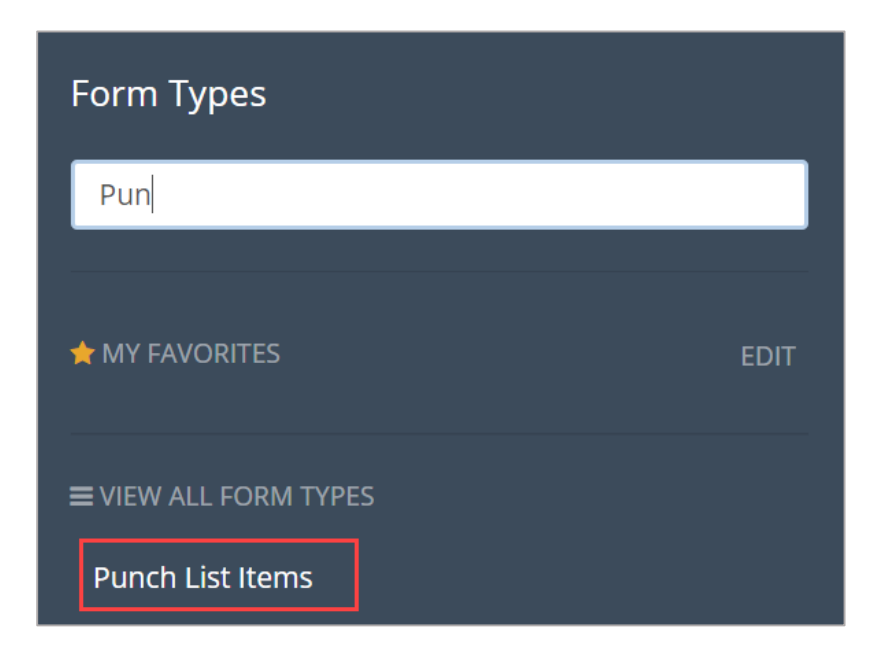

3. To create a Permit form, click the **New** button.

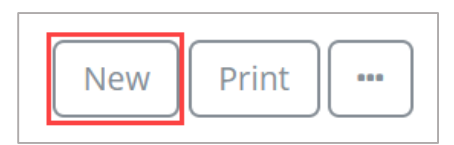

4. Click inside the **Date** field and select a date for the Punch List item.

| Date |     |     |         |      |     |     |
|------|-----|-----|---------|------|-----|-----|
| <    | [   | Feb | ruary 2 | 2020 |     | >   |
| Sun  | Mon | Tue | Wed     | Thu  | Fri | Sat |
| 26   | 27  | 28  | 29      | 30   | 31  | 01  |
| 02   | 03  | 04  | 05      | 06   | 07  | 08  |
| 09   | 10  | 11  | 12      | 13   | 14  | 15  |
| 16   | 17  | 18  | 19      | 20   | 21  | 22  |
| 23   | 24  | 25  | 26      | 27   | 28  | 29  |
| 01   | 02  | 03  | 04      | 05   | 06  | 07  |

5. Enter the title of the Punch List in the **Subject** field.

| Subject          | * Required |
|------------------|------------|
| Type the Subject |            |

6. Click inside the **Identified By (Company)** to select a company name.

Identified By (Company)

7. Enter the date the punch list item was found in the **Date Identified** field.

Date Identified

8. Enter the **Item Description**.

Item Description
Type the Item Description

# 9. Enter the **Building/Area**.

| Building/Area          |  |
|------------------------|--|
| Type the Building/Area |  |

#### 10. Enter the **Floor**.

| Floor          |  |
|----------------|--|
| Type the Floor |  |

# 11. Enter the Room #/Name.

Room #/Name
Type the Room #/Name

#### 12. Enter the **Surface** type.

Surface
Type the Surface

#### 13. Enter the Column Lines.

| olumn Lines           |  |
|-----------------------|--|
| Type the Column Lines |  |

# 14. Click inside the **Division** field and select the division from the picklist.

Subcontractor

# 15. Click inside the **Subcontractor** field and select the company from the picklist.

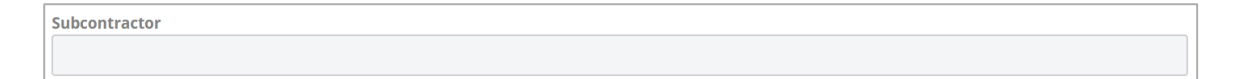

# 16. Enter the Schedule Completion date.

Scheduled Completion

| <   |     | February 2020 |     |     |     |     |
|-----|-----|---------------|-----|-----|-----|-----|
| Sun | Mon | Tue           | Wed | Thu | Fri | Sat |
| 26  | 27  | 28            | 29  | 30  | 31  | 01  |
| 02  | 03  | 04            | 05  | 06  | 07  | 08  |
| 09  | 10  | 11            | 12  | 13  | 14  | 15  |
| 16  | 17  | 18            | 19  | 20  | 21  | 22  |
| 23  | 24  | 25            | 26  | 27  | 28  | 29  |
| 01  | 02  | 03            | 04  | 05  | 06  | 07  |

# 17. Enter any applicable Notes.

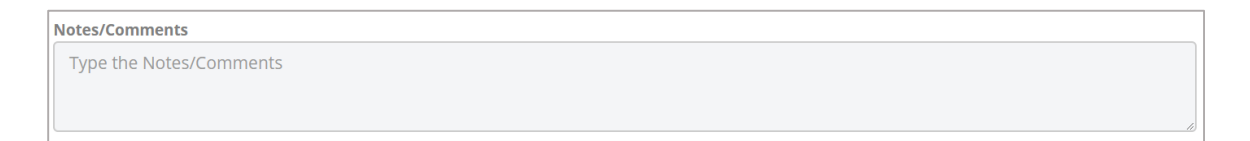

18. Click inside the **Status** field and select the status from the picklist.

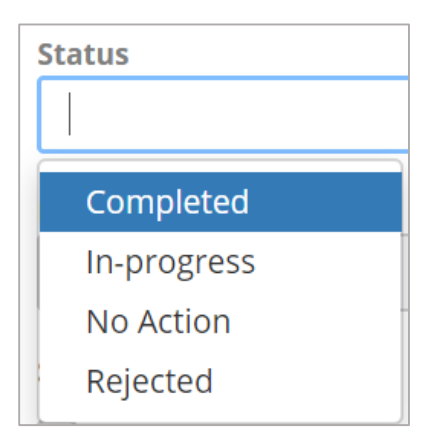

19. Enter the **Date Completed**.

**Date Completed** 

| <   |     | February 2020 |     |     |     |     |
|-----|-----|---------------|-----|-----|-----|-----|
| Sun | Mon | Tue           | Wed | Thu | Fri | Sat |
| 26  | 27  | 28            | 29  | 30  | 31  | 01  |
| 02  | 03  | 04            | 05  | 06  | 07  | 08  |
| 09  | 10  | 11            | 12  | 13  | 14  | 15  |
| 16  | 17  | 18            | 19  | 20  | 21  | 22  |
| 23  | 24  | 25            | 26  | 27  | 28  | 29  |
| 01  | 02  | 03            | 04  | 05  | 06  | 07  |

20. If the Punch List item has been signed off, click the box for the **Sign Off** field. Entered by the party responsible for verification of completion of the punchlist items.

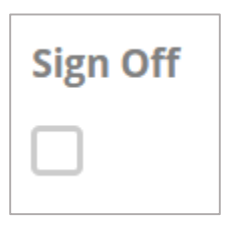

21. Enter the **Sign Off Date**. Entered by the party responsible for verification of completion of the punchlist items.

| Sign Off Date |     |     |       |      |     |     |  |
|---------------|-----|-----|-------|------|-----|-----|--|
| <             |     | Feb | ruary | 2020 |     | >   |  |
| Sun           | Mon | Tue | Wed   | Thu  | Fri | Sat |  |
| 26            | 27  | 28  | 29    | 30   | 31  | 01  |  |
| 02            | 03  | 04  | 05    | 06   | 07  | 08  |  |
| 09            | 10  | 11  | 12    | 13   | 14  | 15  |  |
| 16            | 17  | 18  | 19    | 20   | 21  | 22  |  |
| 23            | 24  | 25  | 26    | 27   | 28  | 29  |  |
| 01            | 02  | 03  | 04    | 05   | 06  | 07  |  |

22. Click inside the **Sign Off By** field and select the name of the person from the picklist. Entered by the party responsible for verification of completion of the punchlist items.

Sign Off By

23. Press the **Save & Share** button located in the top right corner.

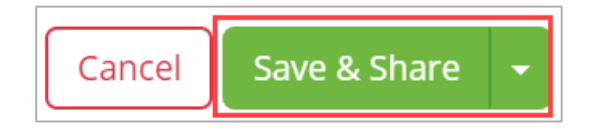

24. When you have completed adding the Punchlist, click **Save & Share** to save the Punchlist and share it with the appropriate Share Group(s) or click the **Save** to save the item as a draft.

# Attach Supporting Documentation

1. Drag and drop any supporting files, not attributable to a specific Punch List fields, to the **Attachments** section of the record.

| ♦ ATTACHMENTS |                         | New - |
|---------------|-------------------------|-------|
|               | Drag and drop to upload |       |

#### Comments

1. To ask questions or add commentary regarding the Punch List record, use the **Comments** section.

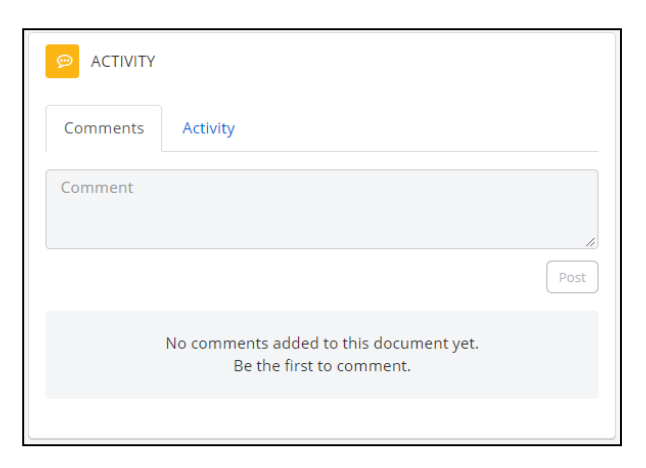

# Editing a Punch List Record

1. Open the **Punch List** log and click the **title of the Punch List** you wish to edit.

| Punch Li | Punch List Items shared with me |  |                 |          |  |  |
|----------|---------------------------------|--|-----------------|----------|--|--|
|          | Subject \$                      |  | Created On 👻    | Shared   |  |  |
|          |                                 |  |                 |          |  |  |
|          | Punch List Record               |  | 2/19/20 5:14 PM | L 1 Edit |  |  |

2. Click the **Edit** button in the Details section of the form.

| DETAILS                      | Edit |
|------------------------------|------|
| Date                         |      |
| Subject<br>Punch List Record |      |
| Identified By (Company)      |      |
| Date Identified              |      |
| Item Description             |      |
| Building/Area                |      |

3. Make the appropriate changes to the form and press the drop down arrow beside **Save & Share** to share the document or **Save** without sharing.

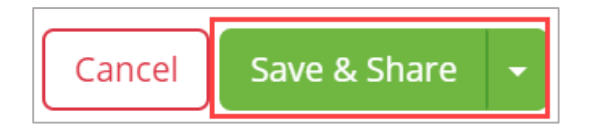